**North Lanarkshire Council** 

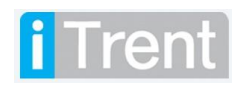

mySelf – how to set up your e-payslip.

## **Table of Contents**

| Table of | Contents                                     | 2 |
|----------|----------------------------------------------|---|
| 1.       | Setting Up your Payslip to be Emailed to You | 3 |
| [EN      | D OF GUIDANCE NOTE]                          | 5 |

#### Version Control

| Version | Date Completed | Author               | Description            |
|---------|----------------|----------------------|------------------------|
| 1       | 17/07/2019     | Gavin Scott          | Draft Pilot User Guide |
| 2       | 17/01/2022     | Kirsty Moffat        | New ESS                |
| 2       | 21/02/2022     | Adriana<br>Rybarczyk | Sections removed.      |
|         |                |                      |                        |
|         |                |                      |                        |

## **Version Control History**

Document Name: How to set up e-payslips

# Reviewed & Approved By:

| Job Title | Name | Date | Version Approved |
|-----------|------|------|------------------|
|           |      |      |                  |
|           |      |      |                  |
|           |      |      |                  |
|           |      |      |                  |
|           |      |      |                  |

#### Document Owner(s):

The primary contact for questions regarding this document is:

| Job Title                                                             | Name                                        | Contact Details                             |
|-----------------------------------------------------------------------|---------------------------------------------|---------------------------------------------|
| Senior Advisor<br>Workforce<br>Engagement &<br>Website Administration | Murray<br>Hargrave and<br>Alana<br>Chalmers | esc-<br>workforceengagement@northlan.gov.uk |

## 1. Setting Up your Payslip to be Emailed to You

A quick and secure way to receive your payslip is via email. To do this you need to set this up on (click Ctl then <u>here</u>).

Click on the icon detailed below (this is situated at the top right hand of the screen) and select setting then E-form preferences.

|                       |                | 1- |
|-----------------------|----------------|----|
|                       | 음 My profile   |    |
|                       | 🖉 Useful links | >  |
| Preferences           | Settings       | Ś  |
| Memorable information | Sign out       |    |
| E-form preferences    |                |    |
| Change password       |                |    |
| Dark mode             |                |    |

| E-form preferences                                                          | Tick the Email Payslip checkbox                                                                                                    |
|-----------------------------------------------------------------------------|----------------------------------------------------------------------------------------------------|
| The payslip/P60 passwords can only us<br>]{}?,.;@#~/ \<>>*:                 | se the characters A-Z, a-z, 0-9, or ! " \$ % ^ & * ( ) + [                                                                                                    |
| Payslip options                                                             | Please enter your email address - this is the email                                                                                                    |
| Email payslip                                                               | ddress which you will receive an email to advise                                                                                                    |
| * Email address (required)                                                  | vhenever a payslip is available to view.                                                                                                    |
| Password for payslip (required)     Confirm password (required)             | You will then be prompted to enter a NEW<br>password which is NOT your myself<br>password – you will never have to change this<br>unless you choose to do it yourself.<br>Please then confirm the password below. |
| P60 options Email P60 Use the same email and password for P60's Save Cancel | You can also select to use the same<br>email address for your P60 too.<br>Then click swe to complete.                                                                                                    |

Once you have registered, you will then receive an email after the payroll has been processed each pay period with a payslip attachment show as below:

-----Original Message-----From: <u>iTrentepayslips@northlan.gov.uk</u> [<u>mailto:iTrentepayslips@northlan.gov.uk</u>] Sent: 26 June 2019 16:45 To: mouse.mickey@northlan.gov.uk Subject: Online <mark>payslip</mark> report Importance: High

Please find attached your generated eslip report.

#### A detailed payslip will display the following information:

Mickey Mouse

80|8659 - Supported Employment

```
0416FO/48/10001
```

| Salary: 15.4945                                                                       | )                                                                                                    | Pay Date: 07/03/2019                                                                                                    |  |
|---------------------------------------------------------------------------------------|----------------------------------------------------------------------------------------------------|----------------------------------------------------------------------------------------------------|--|
| Employee Name<br>Mickey Mouse                                                         | Employee No.                                                                                                    | Tax Period 48<br>Tax Code S1185L / 0<br>NI Number<br>NI Category A                                                                                                    |  |
| Payments                                                                              | Deductions                                                                                                    | This Period                                                                                                    |  |
| Description Units Rate Cash<br>Mouse Research Assistant<br>Basic Pay 14.9698 1,047.89 | Description         Cash           Tax         105.86           NI - A         86.87           LGPS (5.90%)         61.83           Scotwest Credit Union         500.00           UNISON         7.96 | Description Cash<br>Taxable Payments This 986.06<br>Pensionable Pay This 1,047.89<br>Employer's NI This (99.90                                                                                         |  |
|                                                                                       |                                                                                                    | Year-to-date                                                                                                    |  |
|                                                                                       |                                                                                                    | Tax Paid YTD         2,540.16           NI Paid YTD - A         2,084.88           Taxabie Pay YTD         23,665.44           Niable Pay YTD         25,149.36           Pension YTD         1,483.92 |  |
| Produced by N                                                                         | orth Lanarksh                                                                                                    | ire Council                                                                                                    |  |
| Payments [ 1,047.89]                                                                  | Deductions 762.52                                                                                                    | (NET<br>PAY 285.3                                                                                                    |  |
|                                                                                       | )                                                                                                    |                                                                                                    |  |

### [END OF GUIDANCE NOTE]